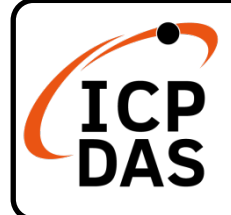

#### **Packing List**

In addition to this guide, the package includes the following items:

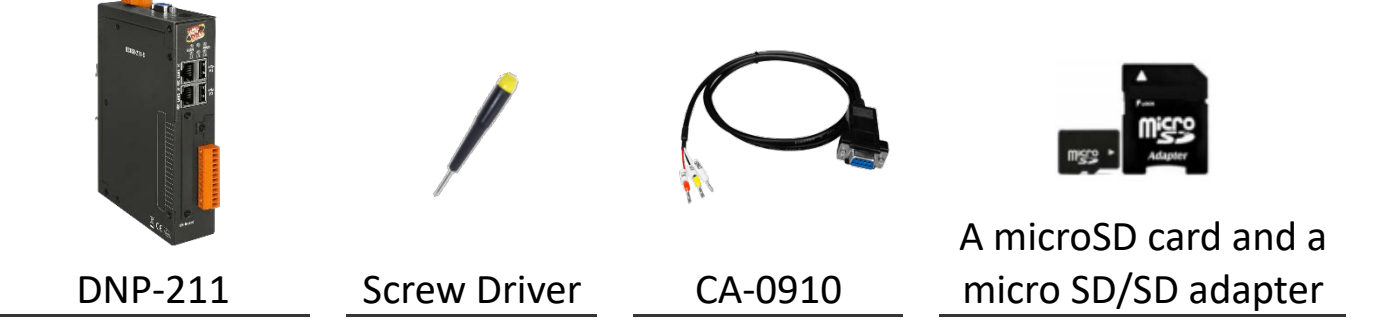

**Technical Support** 

service@icpdas.com www.icpdas.com Resources

How to search for drivers, manuals and spec information on ICP DAS website.

• For Mobile Web

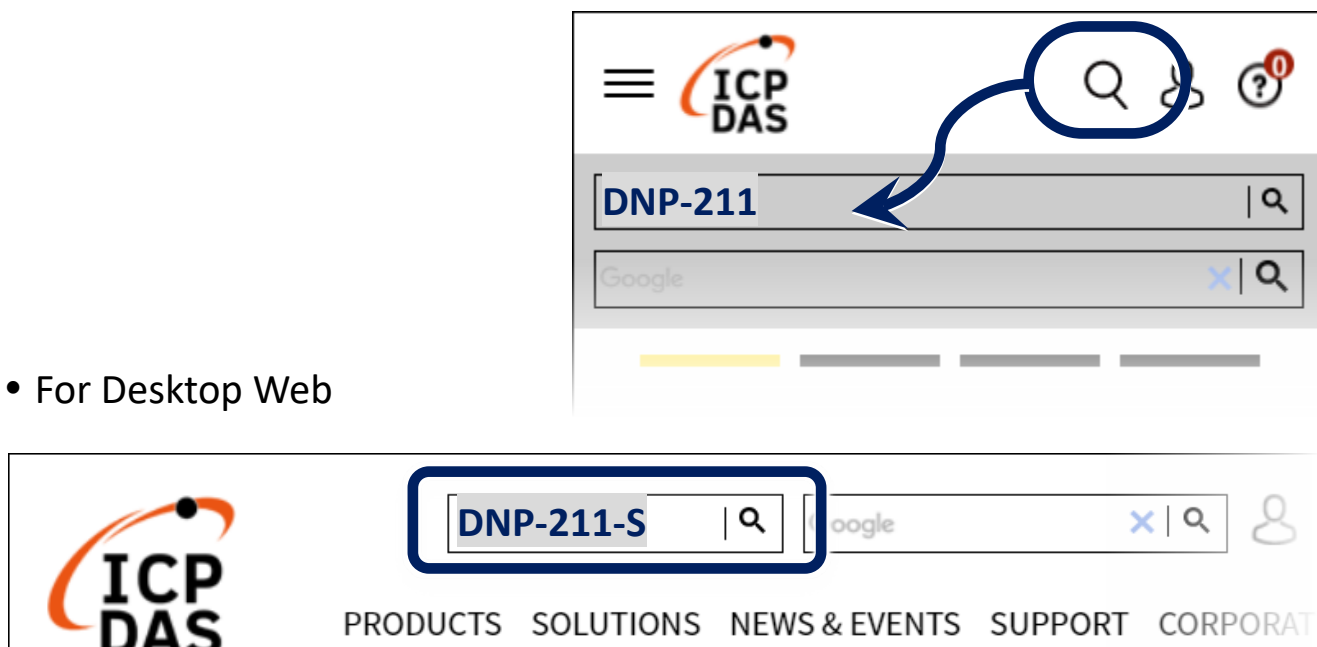

### 1 Connect to PC, Internet, IED and Power

- Step1. Connect PC and DNP3 slave (IED) to LAN1 of DNP-211 with Ethernet switch.
- Step2. Provide +10 ~ +48 VDC power to DNP-211.

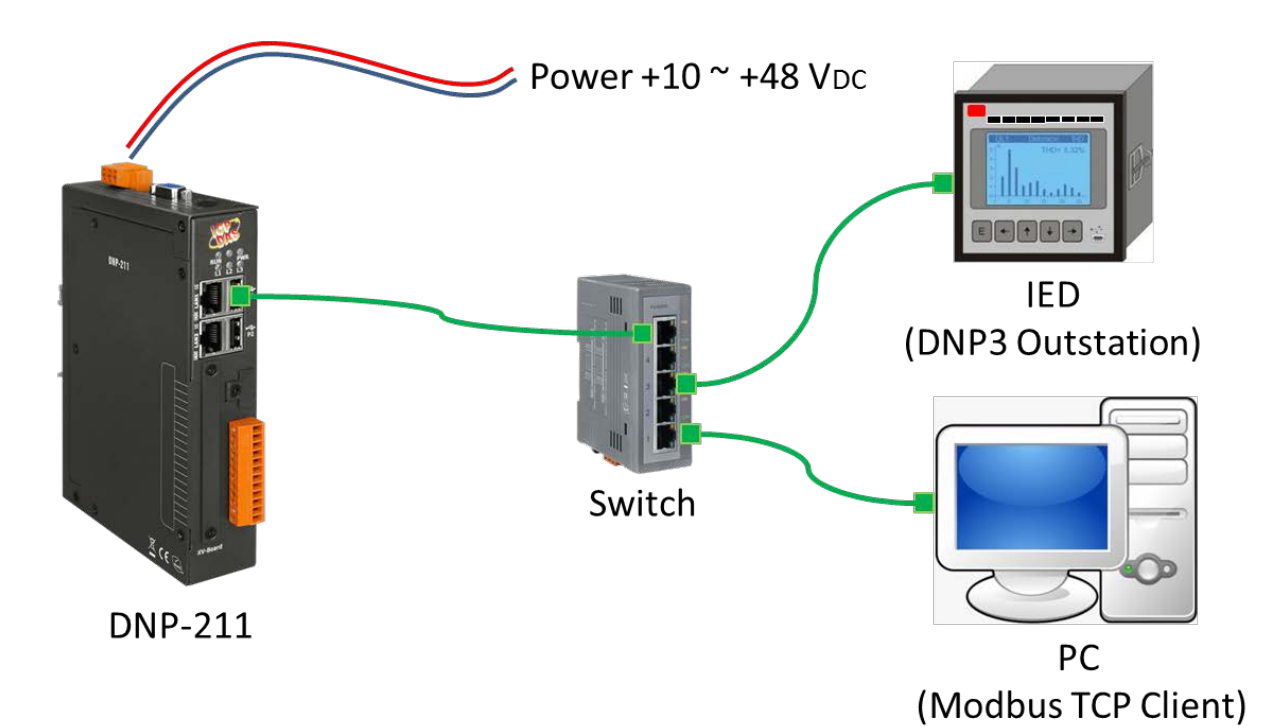

### 2 Execute DNP-211 Utility to set DNP-211

| 🖳 DNP-211 Utility v1.00                                             |  |  |  |  |  |  |
|---------------------------------------------------------------------|--|--|--|--|--|--|
| Gateway Type DNP3 Master to Modbus Slave - Import Export Modbus Map |  |  |  |  |  |  |
| Gateway IP 172.17.3.152 Port 502 Upload                             |  |  |  |  |  |  |
| ComPort Baud 115200 • Databit 8 • Parity None • Stopbit One •       |  |  |  |  |  |  |
| DNP3 Master ID 1 Modbus Slave ID 1 Slave Amount 1                   |  |  |  |  |  |  |
| 1<br>IO Parameter                                                   |  |  |  |  |  |  |
| Communication Mode TCP   Remote IP 172.17.12.2 Remote Port 20000    |  |  |  |  |  |  |
| Outstation ID 2                                                     |  |  |  |  |  |  |
| Set Outstation Config: None                                         |  |  |  |  |  |  |
| IO Setting                                                          |  |  |  |  |  |  |
| Stort Jackar Amount Output made Calent and Onema                    |  |  |  |  |  |  |
| Description Add Delete                                              |  |  |  |  |  |  |
| Item Num Group/Variation Start Index Amount Output mode Descrip     |  |  |  |  |  |  |
| *                                                                   |  |  |  |  |  |  |
|                                                                     |  |  |  |  |  |  |
|                                                                     |  |  |  |  |  |  |
| ۲ ک                                                                 |  |  |  |  |  |  |
|                                                                     |  |  |  |  |  |  |

- Step1. Input IP address and port to configure Modbus TCP of DNP-211.
- Step2. Configure Com port baud rate and data format of DNP-211 (these setting only for DNP3 485, if useless, please don't care these Com port setting).
- Step3. Set DNP3 master ID and Modbus slave ID of DNP-211, and then select DNP3 slave amount that want to connect.

# 3 Configure DNP3 Slave

| 1 2 3 4<br>IO Parameter                                          |
|------------------------------------------------------------------|
| Communication Mode TCP - Remote IP 172.17.12.2 Remote Port 20000 |
| Outstation ID 3                                                  |
| Set Outstation Config: None                                      |
| IO Setting<br>I/O Type Binary_Input Group_Variation G1V1 -       |

- Step1. Click the tab page of configured slave.
- Step2. Select connection mode (TCP, UDP and Serial).
- Step3. Input IP address or select Com port follow the connection mode.
- Step4. Input DNP3 slave ID, can't be the same as the DNP3 master.
- Step5. Click "Set" button to start the I/O configure.

## 4 DNP3 Slave I/O Configure

| Cha   | Change Set Outstation Config: Outstation ID: 3 with TCP Mode |                 |             |        |             |         |  |  |
|-------|--------------------------------------------------------------|-----------------|-------------|--------|-------------|---------|--|--|
| I/O T | I/O Type bit32_Counter_with_flag 		 Group_Variation G20V1    |                 |             |        |             |         |  |  |
| Start | Start Index 0 Amount 5 Output mode Select and Operate -      |                 |             |        |             |         |  |  |
| Desci | Description demo Add Delete                                  |                 |             |        |             | elete   |  |  |
|       | Item Num                                                     | Group/Variation | Start Index | Amount | Output mode | Descrip |  |  |
| •     | 1                                                            | G20V1           | 0           | 5      |             | demo    |  |  |
| *     |                                                              |                 |             |        |             |         |  |  |
|       |                                                              |                 |             |        |             |         |  |  |
|       |                                                              |                 |             |        |             |         |  |  |
| •     |                                                              |                 |             |        |             | ÷.      |  |  |
| 1     |                                                              |                 |             |        |             | 7       |  |  |

- Step1. Select the I/O Type or Group\_Variation (I/O Type and Group\_Variation are linkage settings).
- Step2. Input start channel index in "Start Index" of the I/O.
- Step3. Input I/O amount in "Amount" of the I/O to be monitored.
- Step4. Select output mode if the I/O Type is output I/O.
- Step5. If necessary, you can fill in some user-friendly annotations in the "Description" field.
- Step6. Click "Add" button to add a new I/O configuration field.

## **5 Exports and Upload Configuration**

| 🖳 DNP-211 Utility v1.00 |                                                    |   |  |  |  |  |
|-------------------------|----------------------------------------------------|---|--|--|--|--|
| Gateway Type DNP3 Maste | r to Modbus Slave 👻 🛛 Import 🛛 Export 🗍 Modbus Maj | p |  |  |  |  |
| Gateway IP 172.17.3.152 | Port 502 Upload                                    |   |  |  |  |  |
| ComPort Baud 115200     | ▼ Databit 8 ▼ Parity None ▼ Stopbit One ▼          |   |  |  |  |  |
| DNP3 Master ID 1        | Modbus Slave ID 1 Slave Amount 1 -                 |   |  |  |  |  |

- Step1. After repeating operations at points 3 and 4 and completing the I/O settings, you can press the "Modbus Map" button to output the I/O Modbus register address.
- Step2. Click "Export" button to export the configuration file.
- Step3. Click "Upload" button, input the DNP-211 IP address (factory default is 192.168.0.1).
- Step4. Select the configuration file that just exported to upload.
- Step5. Reboot the DNP-211; the DNP-211 will enable the new configuration file.

### 6 Read and Test

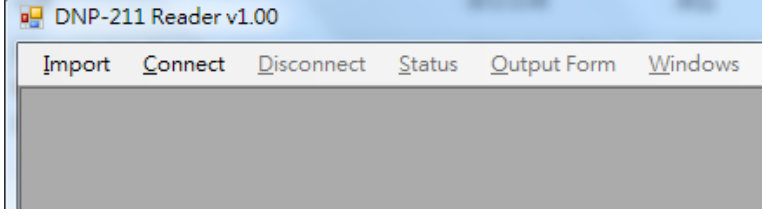

- Step1. Execute "DNP-211 Reader" and import configuration file.
- Step2. Click "Connect" to start to read data from DNP-211 modbus register.